## CIVIS F24 \*\*\*

# **GUIDA ALL'UTILIZZO DEL SERVIZIO Richiesta modifica delega F24**

Aggiornamento: 22 ottobre 2015

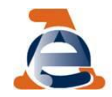

# Il servizio CIVIS F24

Il servizio CIVIS F24 permette a cittadini e intermediari di:

- chiedere la modifica dei dati della delega di pagamento modello F24;
- conoscere in tempi rapidi l'esito della lavorazione della propria istanza sempre tramite canale telematico.

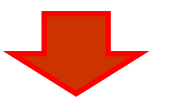

Correggere a monte la gran parte degli errori generalmente commessi nella compilazione del modello F24

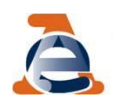

# **Utilizzo del servizio CIVIS F24**

E' possibile presentare la richiesta di modifica a condizione che la delega:

- risulti già acquisita nella banca dati dell'Anagrafe Tributaria;
- riguardi tributi gestiti dall'Agenzia;
- sia stata presentata negli ultimi tre anni solari antecedenti l'anno della richiesta

es. entro il 2015 puoi richiedere la modifica degli F24 versato dopo il 1° gennaio 2012

• presenti almeno un tributo non abbinato.

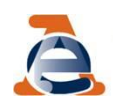

# Dove si trova il link al servizio

Per accedere al servizio CIVIS F24 è necessario essere abilitati ai servizi telematici dell'Agenzia delle entrate

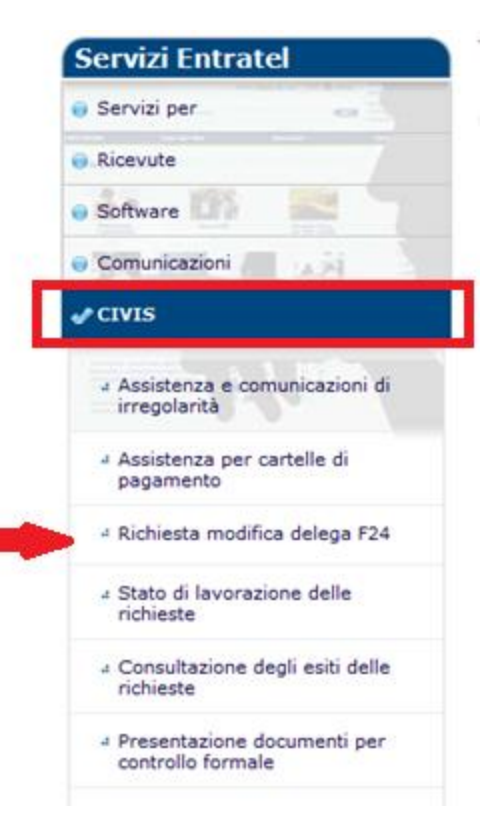

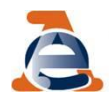

# Le fasi di CIVIS F24

Le fasi del processo sono:

- 1. RICERCA e VISUALIZZAZIONE della delega
- 2. MODIFICA la delega
- 3. INVIO della richiesta ricezione protocollo di accettazione
- 4. ESITO DELLA LAVORAZIONE

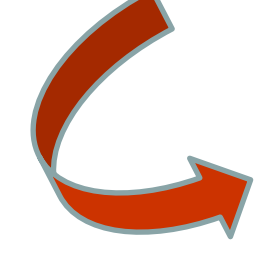

- Richiesta accolta
- Richiesta parzialmente accolta
- Richiesta rifiutata
- Richiesta non trattabile

*Con l'indicazione delle motivazioni per cui non è stato possibile accogliere la richiesta* 

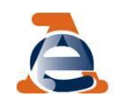

## Ricerca F24 da modificare - 1

La prima operazione da compiere è la **ricerca del F24** da modificare; per agevolare l'utente sono previsti due criteri di ricerca alternativi:

- per le deleghe inviate in modalità telematica: protocollo telematico e progressivo. Entrambi si trovano sulla ricevuta telematica rilasciata al momento dell'invio del file telematico o all'interno del Cassetto fiscale, in corrispondenza della delega che si vuole modificare
- > per **tutte le altre deleghe** (cartecee, home banking, ecc.):
  - data versamento
  - saldo delega
  - codice ente: codice dell'ente presso il quale è stata presentata la delega (codice ABI, codice Agente della riscossione, codice Poste Italiane S.p.A., «99999» in caso di delega internet a saldo zero)

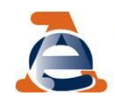

# Ricerca F24 da modificare - 2

È importante sapere che la richiesta è consentita solo se, in base ai criteri di ricerca indicati, esiste una sola delega di pagamento

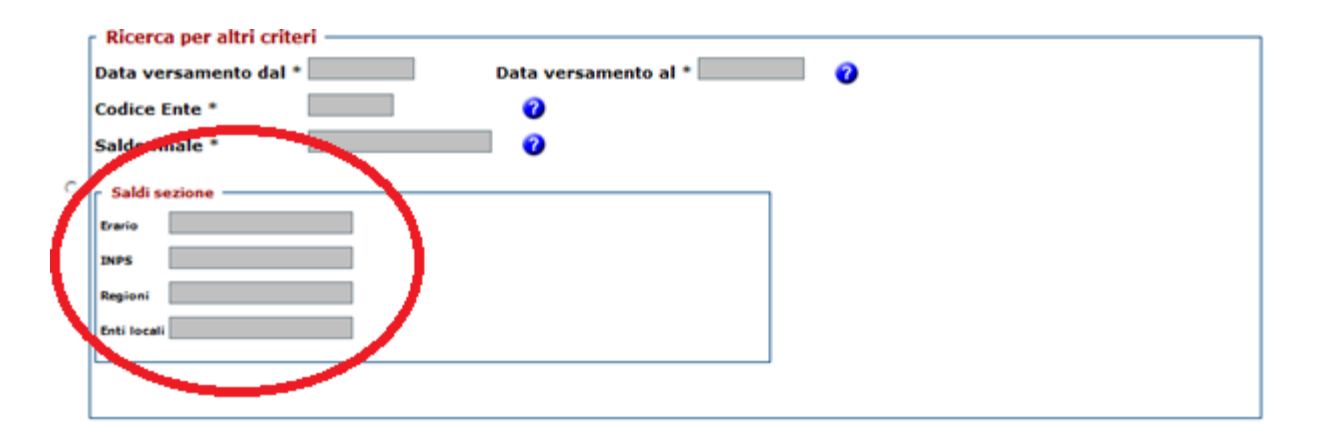

In presenza di deleghe duplicate non è possibile inserire la richiesta di modifica.

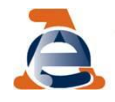

### Visualizzazione F24 - 1

#### Individuato il modello da modificare, cliccando su «visualizza»

| Servizi Entratel                | Ti trovi in: <u>La</u><br>Crit | <u>mia scriva</u><br>eri di ricer | ania - CIVIS<br>ca       |                                                                                             |                                                 |                   |                                                |            |  |  |  |
|---------------------------------|--------------------------------|-----------------------------------|--------------------------|---------------------------------------------------------------------------------------------|-------------------------------------------------|-------------------|------------------------------------------------|------------|--|--|--|
| Servizi per                     | Codice Fiscale                 | •                                 |                          |                                                                                             |                                                 |                   |                                                |            |  |  |  |
| Ricevute                        | Protocollo<br>Progressivo      | 000001                            | 4301357660               |                                                                                             |                                                 |                   |                                                |            |  |  |  |
| Software                        |                                | Lista modelli F24                 |                          |                                                                                             |                                                 |                   |                                                |            |  |  |  |
| Comunicazioni                   |                                |                                   | Cod. Fisc.               | Data vers.                                                                                  | Ente                                            | Saldo delega<br>* | Info                                           |            |  |  |  |
| ⊖ CIVIS                         |                                | 1                                 |                          | 16/10/2012                                                                                  | 5216 - BANCA<br>PICCOLO CREDITO<br>VALTELLINESE | 42,78             | DELEGA<br>TOTALMENTE<br>ABBINATA               | Visualizza |  |  |  |
| ● PEC                           |                                | * Importi e                       | Importi espressi in euro |                                                                                             |                                                 |                   | PER QUE STA DELEGA F24 RISULTANO ABBINATI O IN |            |  |  |  |
| 🗧 Regime IVA mini One Stop Shop |                                | Indietro                          | ]                        | CORSO DI ABBINAMENTO TUTTI I TRIBUTI: NON E POSSIBILE<br>INSERIRE LA RICHIESTA DI MODIFICA. |                                                 |                   |                                                |            |  |  |  |

#### appare l'elenco dei tributi presenti in delega

|                                     |                      |                                                                                                | _            |           |                  |                 |      |
|-------------------------------------|----------------------|------------------------------------------------------------------------------------------------|--------------|-----------|------------------|-----------------|------|
| Ti trovi in: La mia scriva          | <u>nia</u> - CIVIS   | i                                                                                              |              |           |                  |                 |      |
| Codice fiscale contribuente:        |                      |                                                                                                |              |           |                  |                 |      |
| Protocollo:                         | 1210                 | 1514301357660                                                                                  |              |           |                  |                 |      |
| Progressivo:                        | 0000                 | 01                                                                                             |              |           |                  |                 |      |
| Data versamento:                    | 16/10                | 0/2012                                                                                         |              |           |                  |                 |      |
| Ente:                               | 5216                 | - BANCA PICCOLO CREDITO VALT                                                                   | ELLINE       | ESE       |                  |                 |      |
| Saldo finale:                       | 42,78                | 8                                                                                              |              |           |                  |                 |      |
|                                     |                      | Sezione Erario - Reg                                                                           | jioni -      | Enti Loca | li               |                 |      |
| Percettore - Num.<br>Certificazione | Reg./Prov.<br>Comune | Tributo                                                                                        | Rate<br>Mese | Аппо      | Importo debito   | Importo credito | Info |
| ERARIO                              |                      | 1038 - RITENUTE SU<br>PROVVIGIONI PER RAPPORTI DI<br>COMMISSIONE DI AGENZIA DI<br>MEDIAZIONE E | 09           | 2012      | 42,78            |                 | 0    |
|                                     |                      |                                                                                                |              |           | Saldo Percettore | 42,78           |      |
|                                     |                      |                                                                                                |              |           |                  | -               |      |
|                                     |                      |                                                                                                |              |           |                  |                 |      |
|                                     |                      |                                                                                                |              |           | Saldo Percettore | 42,78           |      |
|                                     |                      |                                                                                                |              |           |                  |                 |      |
|                                     |                      |                                                                                                |              |           |                  |                 |      |
|                                     |                      |                                                                                                |              |           |                  |                 |      |

## Visualizzazione F24 - 2

In relazione alla stessa delega è <u>possibile inoltrare più di una richiesta</u> di modifica, ma solo se la richiesta precedente è stata già lavorata.

Un messaggio comunica all'utente la presenza di una richiesta non ancora conclusa.

| A,  | ITENZIONE                                                                                                    |
|-----|----------------------------------------------------------------------------------------------------|
| 4   | PER QUESTA DELEGA F24 E' GIA' STATA RICHIESTA UNA MODIFICA CON PROTOCOLLO N. 2015061000001 LA CUI LAVORAZIONE<br>NON E' ANCORA CONCLUSA: NON E'POSSIBILE INVIARE ULTERIORI RICHIESTE. RIPROVARE |
| N.B | .: I campi contrassegnati con * sono obbligatori                                                                                                    |
| Cod | lice fiscale contribuente: *                                                                                                    |
|     | Ricerca in caso di delega F24 inviata con modalita telematica                                                                                                    |
| æ   | Protocollo -                                                                                                    |
|     | Progressivo *                                                                                                    |

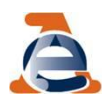

## Visualizzazione F24 - 3

#### Per modificare la delega F24, si clicca su «modifica»

| Servizi Entratel                                                                                                    | Ti trovi in:            | <u>La mia se</u><br>riteri di ri | <u>crivania</u> - CI<br>cerca | VIS               |                                               |                               |          |          |            |          |    |
|----------------------------------------------------------------------------------------------------|-------------------------|----------------------------------|-------------------------------|-------------------|-----------------------------------------------|-------------------------------|----------|----------|------------|----------|----|
| and first the owned with the second second | Codice                  | Fiscale                          | cerca                         |                   |                                               |                               |          |          |            |          |    |
| Servizi per                                                                                                    | Saldo                   | finale                           | 2568,39                       |                   |                                               |                               |          |          |            |          |    |
| Ricevute                                                                                                    | Codic                   | e Ente                           | 1030                          |                   |                                               |                               |          |          |            |          |    |
| 2.5 1955 554                                                                                                    | Data versa              | mento da                         | 18-11-201                     | 3                 |                                               |                               |          |          |            |          |    |
| Software                                                                                                    | Data vers               | amento al                        | 18-11-201                     | 3                 |                                               |                               |          |          |            |          |    |
| Comunicazioni                                                                                                    |                         |                                  |                               |                   | Li                                            | sta modelli F24               |          |          |            |          |    |
| - Churc                                                                                                    |                         |                                  | Cod.                          | Fisc. Da          | ata vers. Ente                                | Saldo delega                  | *        | Info     |            |          |    |
| CIVIS                                                                                                    |                         | 1                                |                               | 18                | /11/2013 1030 - MONT                          | E DEI 2.568,39                |          | Γ        | Visualizza | Modifica |    |
| ● PEC                                                                                                    |                         | * Impo                           | orti espressi in e            | uro               | PASCHI DI S                                   |                               |          |          |            |          |    |
| Regime IVA mini One Stop Sho                                                                                                    | op op                   | India                            |                               |                   |                                               |                               |          |          |            |          |    |
|                                                                                                    | ·                       | Indie                            | etro                          |                   |                                               |                               |          |          |            |          |    |
|                                                                                                    | . trovi in: La mia se   | crivania - u                     | 1115                          |                   |                                               |                               |          |          |            |          |    |
|                                                                                                    | Hodifica trib           | uto E2                           |                               |                   |                                               |                               |          |          |            |          |    |
|                                                                                                    | Modifica trib           |                                  | •                             |                   |                                               |                               |          |          |            |          |    |
|                                                                                                    | Codice fiscale contribu | iente:                           | 18/11/2013                    |                   |                                               |                               |          |          |            |          |    |
|                                                                                                    | Ente:                   |                                  | 1030 - MONTE                  | DEI PASCHI        | DI SIENA                                      |                               |          |          |            |          |    |
|                                                                                                    | Saldo finale:           |                                  | 2.568,39                      |                   |                                               |                               |          |          |            |          |    |
|                                                                                                    | Percettore - Num.       | Reg./Prov.                       | Tributo                       | S<br>Periodo rif. | ezione Erario - Regioni - E<br>Importo debito | nti Locali<br>Importo credito | Info     | Modifica | Suddividi  |          |    |
|                                                                                                    | Certificazione          | Comune                           | 1040                          | 00102015          | F60.33                                        |                               |          |          | C          |          |    |
|                                                                                                    | ERARIO                  |                                  | 1040                          | 00102015          | 508,32                                        |                               |          |          |            |          |    |
|                                                                                                    | ERARIO                  |                                  | 4/31                          | 00092012          | 11,00                                         |                               |          |          |            |          |    |
|                                                                                                    | ERARIO                  |                                  | 4731                          | 00102012          | 44,50                                         | Califa Davaattaa              | - 622.0  |          | C.         |          |    |
|                                                                                                    | PECTONE                 | 0.0                              | 2002                          | 00102012          | 152.41                                        | Saldo Percettor               | e oz3,8. |          | C          |          |    |
|                                                                                                    | REGIONE                 | 00                               | 3602                          | 00102012          | 152,41                                        |                               |          |          | C          |          |    |
|                                                                                                    | REGIONE                 | 08                               | 3803                          | 00102012          | 3,25                                          | Calda Davaattaa               | . 155 6  |          | <i>L</i>   |          |    |
|                                                                                                    | COMUNE                  | A269                             | 3848                          | 00112012          | 11.75                                         | Saldo Percettor               | e 155,00 |          | C          |          |    |
| -                                                                                                    | COMUNE                  | A123                             | 3848                          | 00102012          | 9.54                                          |                               | 1-       | C        | C          |          |    |
|                                                                                                    | COMUNE                  | A260                             | 2947                          | 00102012          | 9,54                                          |                               |          |          |            |          | 10 |
|                                                                                                    | COMONE                  | A209                             | 3047                          | 00102013          | 5,28                                          |                               |          |          |            |          | TO |
|                                                                                                    | COMUNE                  | A123                             | 3847                          | 00102013          | 4,34                                          | Calda Davratha                | - 20.0   |          | <u> </u>   |          |    |
|                                                                                                    |                         |                                  |                               |                   |                                               | Saldo Percettor               | e 30,9   | 1        |            |          |    |

# Scelta dell'operazione

#### Le operazioni possibili sono: modifica e suddividi

|                                     |                      |         |                 | Sezione Erario - Regioni - | Enti Locali      |           |          |           |
|-------------------------------------|----------------------|---------|-----------------|----------------------------|------------------|-----------|----------|-----------|
| Percettore - Num.<br>Certificazione | Reg./Prov.<br>Comune | Tributo | Periodo<br>rif. | Importo debito             | Importo credito  | Info      | Modifica | Suddividi |
| ERARIO                              |                      | 1001    | 00062012        | 10.419,11                  |                  | 0         |          |           |
| ERARIO                              |                      | 1004    | 00052012        | 6.382,36                   |                  |           | 0        | 0         |
| ERARIO                              |                      | 1004    | 00062012        | 6.381,50                   |                  |           | C        | C         |
| ERARIO                              |                      | 1001    | 00072012        | 6.284,08                   |                  |           | <u> </u> | <u> </u>  |
| ERARIO                              |                      | 4731    | 00072011        | 779,00                     |                  | 0         |          |           |
| ERARIO                              |                      | 4730    | 00072012        | 134,00                     |                  |           | C        | C         |
|                                     |                      |         |                 |                            | Saldo Percettore | 30.380,05 |          |           |
| REGIONE                             | 10                   | 3802    | 00062011        | 618,85                     |                  | 0         |          |           |
| REGIONE                             | 13                   | 3802    | 00062011        | 291,23                     |                  | 0         |          |           |
| REGIONE                             | 05                   | 3802    | 00072011        | 142,23                     |                  |           | C        | 0         |
| REGIONE                             | 05                   | 3802    | 00062011        | 142,23                     |                  |           | 0        | 0         |
|                                     |                      |         |                 |                            | Saldo Percettore | 1.194,54  |          |           |
| COMUNE                              | F506                 | 3848    | 00062011        | 23,65                      |                  |           | 0        | 0         |
| COMUNE                              | A995                 | 3848    | 00062011        | 13,91                      |                  |           | C        | 0         |
| COMUNE                              | F506                 | 3847    | 00062012        | 9,34                       |                  |           | C        | C         |
| COMUNE                              | A995                 | 3847    | 00062012        | 6,73                       |                  |           | 0        | C         |
|                                     |                      |         |                 |                            | Saldo Percettore | 53,63     |          |           |

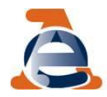

E' possibile modificare solo i tributi gestiti dall'Agenzia.

Sono pertanto **esclusi**:

✓ i contributi/tributi delle sezioni INPS e altri enti previdenziali e assistenziali,

| Sezione | INPS | - | ENPALS | - | INPDAI | - | INPDAP |
|---------|------|---|--------|---|--------|---|--------|
|---------|------|---|--------|---|--------|---|--------|

| Percettore                                    | Cod.<br>sede | Causale                               | Posizione  | Periodo<br>rif. da | Periodo<br>rif, a | Importo debito   | Importo credito | Info |
|-----------------------------------------------|--------------|---------------------------------------|------------|--------------------|-------------------|------------------|-----------------|------|
| INPS - ISTITUTO<br>NAZ. PREVIDENZA<br>SOCIALE | 4500         | DM10 - DESCRIZIONE<br>TRIBUTO ASSENTE | 4502953668 | 062012             |                   |                  | 161,00          |      |
| INPS - ISTITUTO<br>NAZ. PREVIDENZA<br>SOCIALE | 4500         | DM10 - DESCRIZIONE<br>TRIBUTO ASSENTE | 4502953668 | 072012             |                   |                  | 129,00          |      |
|                                               |              |                                       |            |                    |                   | Saldo Percettore | -290.00         | 1    |

✓ i tributi della sezione IMU e altri enti locali.

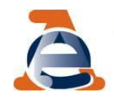

Per l'addizionale comunale è possibile modificare:

- il periodo di riferimento
- e il codice tributo.

Le variazioni consentite sono unicamente quelle in cui si sostituisce il codice dell'addizionale comunale con un equivalente codice riferito sempre all'addizionale comunale.

|                                    |                                                            |                |              | Sezione zrano integioni | 2000   |              |        |          |           |  |  |  |
|------------------------------------|------------------------------------------------------------|----------------|--------------|-------------------------|--------|--------------|--------|----------|-----------|--|--|--|
| Percettore - Num<br>Certificazione | n. Reg./Prov.<br>Comune                                    | Tributo<br>(1) | Periodo rif. | Importo debito          | Import | o credito    | Info   | Modifica | Suddividi |  |  |  |
| ERARIO                             |                                                            | 1040           | 00102015     | 568,32                  |        |              |        | C        | C         |  |  |  |
| ERARIO                             |                                                            | 4731           | 00092012     | 11,00                   |        |              |        | C        | C         |  |  |  |
| ERARIO                             |                                                            | 4731           | 00102012     | 44,50                   |        |              |        | C        | C         |  |  |  |
|                                    | Messaggio dall                                             | a pagina Web   |              |                         | ×      | o Percettore | 623,82 |          |           |  |  |  |
| REGIONE                            |                                                            |                |              |                         |        |              |        |          |           |  |  |  |
| REGIONE                            | VARIAZIONE IMPOSSIBILE: INDICARE TRIBUTO ADC CON ACCREDITO |                |              |                         |        |              |        |          |           |  |  |  |
|                                    |                                                            | 2110           |              |                         |        | o Percettore | 155,66 |          |           |  |  |  |
| COMUNE                             |                                                            |                |              |                         |        |              |        | 0        | 0         |  |  |  |
| COMUNE                             |                                                            |                |              |                         | ОК     |              |        | C        | C         |  |  |  |
| COMUNE                             | A209                                                       | 3847           | 00102013     | 5,28                    |        |              |        | C        | C         |  |  |  |
| COMUNE                             | A123                                                       | 3847           | 00102013     | 4,34                    |        |              |        | ۲        | C         |  |  |  |
|                                    |                                                            | 1001           | 00112013     |                         |        |              |        |          |           |  |  |  |
|                                    |                                                            |                |              |                         |        |              |        |          |           |  |  |  |

Sezione Erario - Regioni - Enti Locali

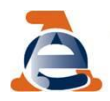

1. Selezionando l'opzione <u>modifica</u> si apre la finestra

|                                     |                      |                | :            | Sezione Erario - Regioni | - Enti Locali    |        |          |           |     |
|-------------------------------------|----------------------|----------------|--------------|--------------------------|------------------|--------|----------|-----------|-----|
| Percettore - Num.<br>Certificazione | Reg./Prov.<br>Comune | Tributo<br>(1) | Periodo rif. | Importo debito           | Importo credito  | Info   | Modifica | Suddividi |     |
| ERARIO                              |                      | 1040           | 00102015     | 568,32                   |                  |        | ۲        | C         | Con |
|                                     |                      |                |              |                          |                  |        |          |           |     |
| ERARIO                              |                      | 4731           | 00092012     | 11,00                    |                  |        | C        | C         |     |
| ERARIO                              |                      | 4731           | 00102012     | 44,50                    |                  |        | C        | C         |     |
|                                     |                      |                |              |                          | Saldo Percettore | 623.82 |          |           |     |

- è possibile modificare il codice tributo, il mese e l'anno di riferimento, il numero rata
- <u>è possibile modificare un codice tributo erariale in un codice tributo</u> <u>regionale e viceversa</u>
- non è possibile modificare gli importi a debito versati né gli importi a credito compensati

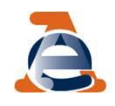

### 2. Dopo aver inserito le variazioni richieste clicca

| Percettore - Num.<br>Certificazione | Reg./Prov.<br>Comune | Tributo<br>(1) | Periodo rif. | Importo debito | Importo credito | Info | Modifica | Sud <u>a i</u> di |          |
|-------------------------------------|----------------------|----------------|--------------|----------------|-----------------|------|----------|-------------------|----------|
| ERARIO                              |                      | 1040           | 00102015     | 568,32         |                 |      | ۲        |                   | Conferma |
|                                     |                      | 1004           | 00102013     |                |                 |      |          |                   |          |
| ERARIO                              |                      | 4731           | 00092012     | 11,00          |                 |      | C        | C                 |          |
| ERARIO                              |                      | 4731           | 00102012     | 44,50          |                 |      | C        | C                 |          |

Saldo Percettore 623,82

#### 3. verifica la correttezza formale delle modifiche inserite

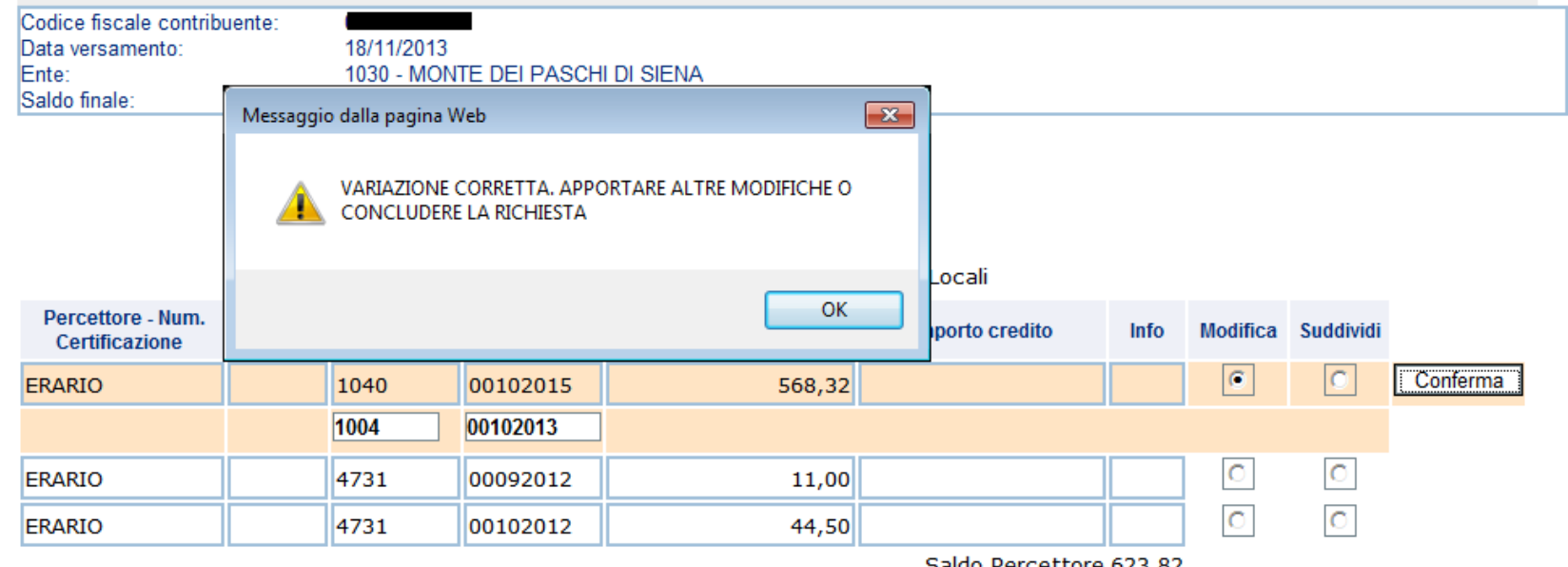

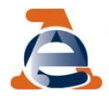

Saldo Percettore 623,82

### Selezionando l'opzione <u>suddividi</u> si apre la finestra

| Sezione Erario - Regioni - Entr Locali |                      |                |              |                |                  |        |          |           |          |  |  |  |  |
|----------------------------------------|----------------------|----------------|--------------|----------------|------------------|--------|----------|-----------|----------|--|--|--|--|
| Percettore - Num.<br>Certificazione    | Reg./Prov.<br>Comune | Tributo<br>(1) | Periodo rif. | Importo debito | Importo credito  | Info   | modifica | Suddividi |          |  |  |  |  |
| ERARIO                                 |                      | 1040           | 00102015     | 568,32         |                  |        | 0        | •         | Conferma |  |  |  |  |
|                                        |                      |                |              |                |                  |        |          |           |          |  |  |  |  |
|                                        |                      |                |              |                |                  |        |          |           |          |  |  |  |  |
|                                        |                      |                |              |                |                  |        |          |           |          |  |  |  |  |
|                                        |                      |                |              |                |                  |        |          |           |          |  |  |  |  |
|                                        |                      |                |              |                |                  |        |          |           |          |  |  |  |  |
| ERARIO                                 |                      | 4731           | 00092012     | 11,00          |                  |        | C        | C         |          |  |  |  |  |
| ERARIO                                 |                      | 4731           | 00102012     | 44,50          |                  |        | C        | C         |          |  |  |  |  |
|                                        |                      |                |              |                | Saldo Percettore | 623.82 |          |           |          |  |  |  |  |

 ✓ è possibile suddividere sia gli importi a debito che quelli a credito in un numero massimo di 5 tributi/righe

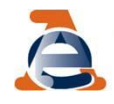

#### Dopo aver inserito le variazioni richieste clicca

|                                     |                      |                |              | Sezione Erario - Regioni | - Enti Localı   |      |          |             |                    |    |
|-------------------------------------|----------------------|----------------|--------------|--------------------------|-----------------|------|----------|-------------|--------------------|----|
| Percettore - Num.<br>Certificazione | Reg./Prov.<br>Comune | Tributo<br>(1) | Periodo rif. | Importo debito           | Importo credito | Info | Modifica | Suddividi   |                    |    |
| ERARIO                              |                      | 1040           | 00102015     | 568,32                   |                 |      | 0        | •           | Conferma           |    |
|                                     |                      | 1001           | 00102013     | 443,00                   |                 |      |          | VERIFICA MO | DIFICA/SUDDIVISION | IE |
|                                     |                      | 1040           | 00102013     | 62,15                    |                 |      |          |             |                    |    |
|                                     |                      | 1004           | 00102013     | 63,17                    |                 |      |          |             |                    |    |
|                                     |                      |                |              |                          |                 |      |          |             |                    |    |
|                                     |                      |                |              |                          |                 |      |          |             |                    |    |
| ERARIO                              |                      | 4731           | 00092012     | 11,00                    |                 |      | C        | C           |                    |    |
| ERARIO                              |                      | 4731           | 00102012     | 44,50                    |                 |      | C        | C           |                    |    |

Saldo Percettore 623,82

#### e verifica la correttezza formale delle modifiche inserite e la congruità degli importi

|                                     | -         |               |                                      | Bellone Erano Inte    | 9.0111 2.114 | 1               |           |          |           |       |
|-------------------------------------|-----------|---------------|--------------------------------------|-----------------------|--------------|-----------------|-----------|----------|-----------|-------|
| Percettore - Num.<br>Certificazione | Messaggio | o dalla pagin | a Web                                |                       | ×            | porto credito   | Info      | Modifica | Suddividi |       |
| ERARIO                              | 4         |               | ONE CORRETTA. AF<br>ERE LA RICHIESTA | PPORTARE ALTRE MODIFI | CHE O        |                 |           | C        | •         | Confe |
|                                     |           |               |                                      |                       | ОК           |                 |           |          |           |       |
|                                     |           |               |                                      |                       | ]            |                 |           |          |           |       |
| ERARIO                              |           | 4731          | 00092012                             | 1                     | 1,00         |                 |           | C        | C         |       |
| ERARIO                              |           | 4731          | 00102012                             | 4                     | 4,50         |                 |           | C        | C         |       |
|                                     |           |               |                                      |                       |              | Saldo Percettor | re 623,82 | 2        |           |       |

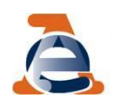

#### È importante sapere che:

quando viene selezionata l'opzione <u>suddividi</u> non è possibile modificare un codice tributo erariale in un codice tributo regionale e viceversa

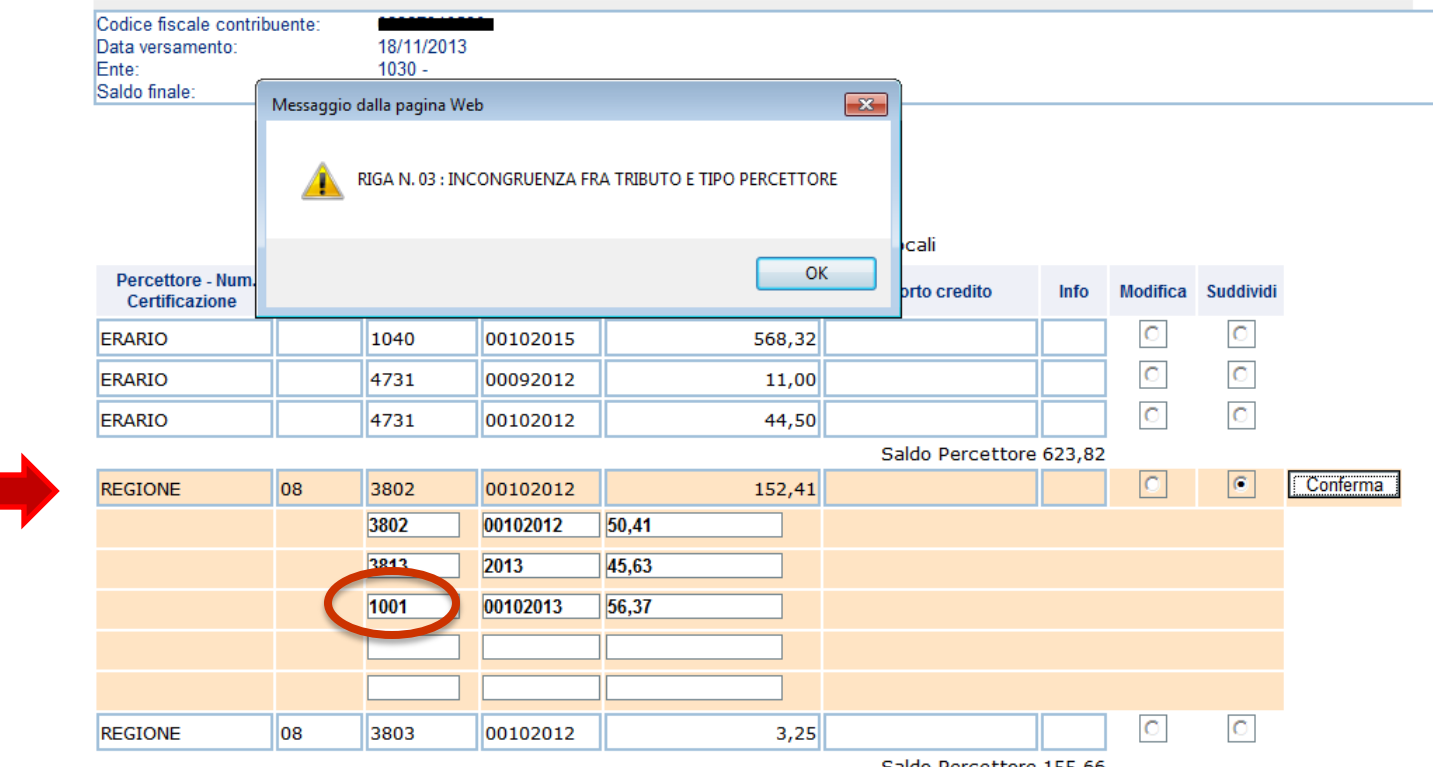

#### Modifica tributo F24

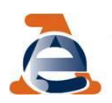

In questo caso occorre quindi:

- selezionare l'opzione suddividi senza modificare il codice tributo
   istanza n. 1
- 2) selezionare l'opzione modifica e inserire il codice tributo prescelto
  - 🔶 istanza n. 2

| Codice fiscale contrib<br>Data versamento:<br>Ente: | uente:    | 18/11/2013<br>1030 - |                               |                          |   |                  |        |          |           |         |
|-----------------------------------------------------|-----------|----------------------|-------------------------------|--------------------------|---|------------------|--------|----------|-----------|---------|
| Saldo finale:                                       | Messaggio | dalla pagina W       | eb                            |                          | × | Ì                |        |          |           |         |
|                                                     | <u>^</u>  | SUDDIVISIONE         | CORRETTA. APP<br>LA RICHIESTA | ORTARE ALTRE MODIFICHE C | ) |                  |        |          |           |         |
| Description News                                    |           |                      |                               | OK                       |   | ocalı            |        |          |           |         |
| Percettore - Num.<br>Certificazione                 |           |                      |                               |                          |   | porto credito    | Info   | Modifica | Suddividi |         |
| ERARIO                                              |           | 1040                 | 00102015                      | 568,32                   |   |                  |        | C        | C         |         |
| ERARIO                                              |           | 4731                 | 00092012                      | 11,00                    |   |                  |        | C        | C         |         |
| ERARIO                                              |           | 4731                 | 00102012                      | 44,50                    |   |                  |        | C        | C         |         |
|                                                     |           |                      |                               |                          |   | Saldo Percettore | 623,82 |          |           |         |
| REGIONE                                             | 08        | 3802                 | 00102012                      | 152,41                   |   |                  |        | 0        | ۲         | Conferm |
|                                                     |           | 3802                 | 00102012                      | 50,41                    |   |                  |        |          |           |         |
|                                                     |           | 3813                 | 2013                          | 45,63                    |   |                  |        |          |           |         |
|                                                     | (         | 3800                 | 01012012                      | 56,37                    |   |                  |        |          |           |         |
|                                                     |           |                      |                               |                          |   |                  |        |          |           |         |
|                                                     |           |                      |                               |                          |   |                  |        |          |           |         |
| RECIONE                                             | 0.9       | 2202                 | 00102012                      |                          |   |                  |        | 0        |           |         |
| REGIONE                                             | 00        | 3003                 | 00102012                      | 3,25                     |   | Calda Dargattara |        | $\sim$   |           |         |

19

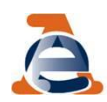

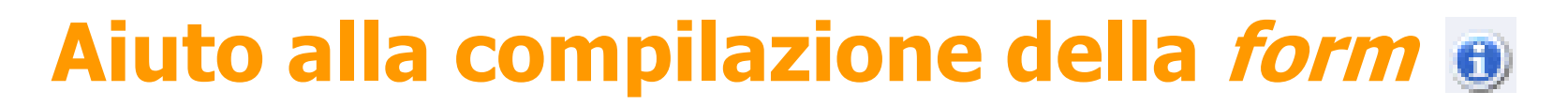

Selezionare l'icona presente nelle colonne «Tributo e «Periodo rif.»

| CIVIS                                                                                                    | 2                                    |                      | ➡              | ➡            | Sezione Erario - Region | i - Enti Locali  |            |          |            |          |   |
|----------------------------------------------------------------------------------------------------|--------------------------------------|----------------------|----------------|--------------|-------------------------|------------------|------------|----------|------------|----------|---|
| • PEC                                                                                                    | Percettore - Num.<br>Certificazione  | Reg./Prov.<br>Comune | Tributo        | Periodo rif. | Importo debito          | Importo credito  | Info       | Modifica | Suddividi  |          |   |
| Regime IVA mini One Stop Shop                                                                                                    | ERARIO                               |                      | 8115           | 00052012     | 6.381,50                |                  | 0          |          |            |          |   |
| Consultazioni                                                                                                    |                                      |                      |                |              |                         | Saldo Percettore | e 6.381,50 |          |            |          |   |
|                                                                                                    | REGIONE                              | 10                   | 3802           | 00052011     | 618,88                  |                  |            |          | •          | Conferma | _ |
| Proposte                                                                                                    |                                      |                      |                |              |                         |                  |            |          |            |          |   |
|                                                                                                    |                                      |                      |                |              |                         |                  |            |          |            |          |   |
| L'Agenzia                                                                                                    | Il tuo profilo fiscale               |                      | Cosa           | devi fare    | Strumenti               | Documentazion    | e          | S        | rvizi onli | ine      | 1 |
| Codici Tributo                                                                                                    | di recente istituz<br>più ricorrenti | ione                 |                |              |                         |                  |            |          |            |          |   |
| Ricerca Guidat     Image: Construction of the second second se | <u>a</u><br>Igolo Codice Trib        | uto                  |                |              |                         |                  |            |          |            |          |   |
| Tabelle codici                                                                                                    | Uffici finanziari, F                 | Regioni,             | <u>Provinc</u> | e e Comu     | ini                     |                  |            |          |            |          |   |

#### http://www1.agenziaentrate.gov.it/documentazione/versamenti/codici/ricerca/index.htm

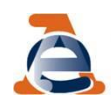

## **Conclusione della richiesta - 1**

Ultimato l'inserimento, è possibile apportare altre modifiche o concludere la richiesta.

Se sono stati inseriti dati non corretti è possibile:

- annullare singole operazioni

|                                     |                      |                |              | Sezione Erario - Regioni | - Enti Locali    |          |          |           |    |
|-------------------------------------|----------------------|----------------|--------------|--------------------------|------------------|----------|----------|-----------|----|
| Percettore - Num.<br>Certificazione | Reg./Prov.<br>Comune | Tributo<br>(1) | Periodo rif. | Importo debito           | Importo credito  | Info     | Modifica | Suddividi |    |
| ERARIO                              |                      | 8115           | 00052012     | 6.381,50                 |                  | 0        |          |           |    |
|                                     |                      |                |              |                          | Saldo Percettore | 6.381,50 |          |           |    |
| REGIONE                             | 10                   | 3802           | 00052011     | 618,88                   |                  |          | 0        |           | An |
|                                     |                      | 3802           | 00052011     | 72,25                    |                  |          |          |           |    |
|                                     |                      | 3813           | 2012         | 530,00                   |                  |          |          |           |    |
|                                     |                      | 8907           | 2012         | 15,90                    |                  |          |          |           |    |
|                                     |                      | 1993           | 2012         | 0,73                     |                  |          |          |           |    |
|                                     |                      |                |              |                          |                  |          |          |           |    |
| REGIONE                             | 13                   | 3802           | 00052011     | 291,22                   |                  |          | C        | C         |    |
| REGIONE                             | 05                   | 3802           | 00052011     | 142,24                   |                  | 0        |          |           |    |
|                                     |                      |                |              |                          | Saldo Percettore | 1.052,34 |          |           |    |
| COMUNE                              | F506                 | 3848           | 00052011     | 23,64                    |                  |          | 0        |           | An |
|                                     |                      | 3846           | 00082011     |                          |                  |          |          |           |    |
| COMUNE                              | A995                 | 3848           | 00052011     | 13,91                    |                  |          | C        | C         |    |
| COMUNE                              | F506                 | 3847           | 00052012     | 9,34                     |                  |          | C        | C         |    |
| COMUNE                              | A995                 | 3847           | 00052012     | 6,73                     |                  |          | C        | C         |    |
|                                     |                      |                |              |                          | Saldo Percettore | 53,62    |          |           |    |

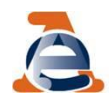

## **Conclusione della richiesta - 1**

#### - annullare tutte le modifiche inserite

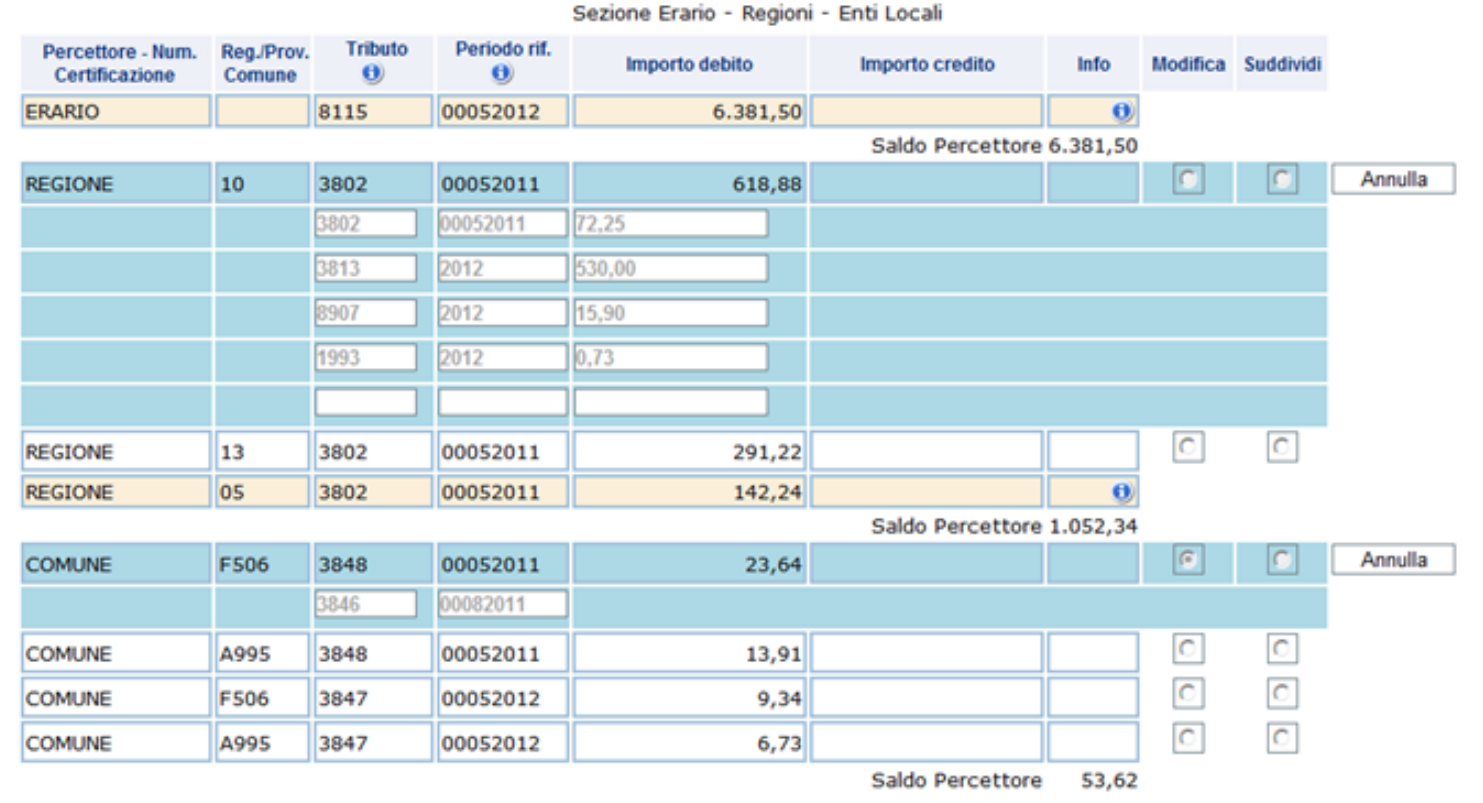

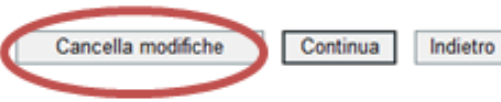

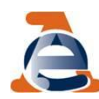

## **Conclusione della richiesta - 2**

### Dopo aver ultimato le correzioni seleziona «Continua»

|                                     |                      |         |              | Sezione Erario - Regioni | - Enti Locali    |          |          |           |   |
|-------------------------------------|----------------------|---------|--------------|--------------------------|------------------|----------|----------|-----------|---|
| Percettore - Num.<br>Certificazione | Reg./Prov.<br>Comune | Tributo | Periodo rif. | Importo debito           | Importo credito  | Info     | Modifica | Suddividi |   |
| ERARIO                              |                      | 8115    | 00052012     | 6.381,50                 |                  | 0        |          |           |   |
|                                     |                      |         |              |                          | Saldo Percettore | 6.381,50 |          |           |   |
| REGIONE                             | 10                   | 3802    | 00052011     | 618,88                   |                  |          | 0        | 0         |   |
|                                     |                      | 3802    | 00052011     | 72,25                    |                  |          |          |           |   |
|                                     |                      | 3813    | 2012         | 530,00                   |                  |          |          |           |   |
|                                     |                      | 8907    | 2012         | 15,90                    |                  |          |          |           |   |
|                                     |                      | 1993    | 2012         | 0,73                     |                  |          |          |           |   |
|                                     |                      |         |              |                          |                  |          |          |           |   |
| REGIONE                             | 13                   | 3802    | 00052011     | 291,22                   |                  |          | C        | C         |   |
| REGIONE                             | 05                   | 3802    | 00052011     | 142,24                   |                  | 0        |          |           |   |
|                                     |                      |         |              |                          | Saldo Percettore | 1.052,34 |          |           | _ |
| COMUNE                              | F506                 | 3848    | 00052011     | 23,64                    |                  |          | 0        | 0         |   |
|                                     |                      | 3846    | 00082011     |                          |                  |          |          |           |   |
| COMUNE                              | A995                 | 3848    | 00052011     | 13,91                    |                  |          | 0        | 0         |   |
| COMUNE                              | F506                 | 3847    | 00052012     | 9,34                     |                  |          | C        | C         |   |
| COMUNE                              | A995                 | 3847    | 00052012     | 6,73                     |                  |          | C        | C         |   |
|                                     |                      |         |              |                          | Saldo Percettore | 53,62    |          |           |   |

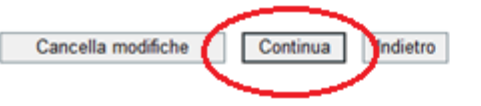

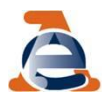

## **Invio della richiesta**

Nella pagina seguente...

 viene proposto un riepilogo delle variazioni richieste, evidenziando in rosso le differenze rispetto alla riga originaria

#### Modifica tributo F24

| Codice fiscale contribu | ente: Decorecceso               |                           |           |              |                |                 |
|-------------------------|---------------------------------|---------------------------|-----------|--------------|----------------|-----------------|
| Protocollo:             | 12122009542040720               |                           |           |              |                |                 |
| Progressivo:            | 000001                          |                           |           |              |                |                 |
| Data versamento:        | 20/12/2012                      |                           |           |              |                |                 |
| Ente:                   | 5652 - BANCA POPOLA             | RE DI S.FELICE SUL PANARO |           |              |                |                 |
| Saldo finale:           | 18.395,68                       |                           |           |              |                |                 |
|                         |                                 | Riepilogo Modific         | he        |              |                |                 |
|                         | Percettore - Num. Certificazion | ne Reg./Prov./Comune      | 1 Tributo | Periodo rif. | Importo debito | Importo credito |
| Riga originaria         | COMUNE                          | F506                      | 3848      | 00052011     | 23,64          |                 |
| Riga modificata         | COMUNE                          | F506                      | 3846      | 00082011     | 23,64          |                 |
|                         |                                 |                           |           |              |                |                 |
|                         |                                 | Riepilogo Suddivis        | ioni      |              |                |                 |
|                         | Percettore - Num. Certificazion | ne Reg./Prov./Comune      | 1 Tributo | Periodo rif. | Importo debito | Importo credito |
| Riga originaria         | REGIONE                         | 10                        | 3802      | 00052011     | 618,88         |                 |
| Riga suddivisa          |                                 | 10                        | 1993      | 2012         | 0,73           |                 |
| Riga suddivisa          |                                 | 10                        | 8907      | 2012         | 15,90          |                 |
| Riga suddivisa          |                                 | 10                        | 3813      | 2012         | 530,00         |                 |
| Riga suddivisa          |                                 | 10                        | 3802      | 00052011     | 72,25          |                 |
|                         |                                 |                           |           |              |                |                 |

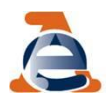

## Invio della richiesta - 2

# sono richieste alcune informazioni motivazione (scelta nel menù a tendina)

| Motivazione:*                | Errata indicazione periodo e/o cod. tributo                                                                                                |  |
|------------------------------|----------------------------------------------------------------------------------------------------|--|
| > Informazioni relative alla | Errata indicazione periodo e/o cod. tributo                                                                                                |  |
| richiesta di assistenza:     | Suddivisione versamento tra più cod. tributo<br>Errata indicazione periodo e/o cod. tributo e suddivisione versamento tra più cod. tributo |  |
|                              |                                                                                                    |  |

- indirizzo mail (per ricevere via mail o via sms l'avviso della conclusione della richiesta ricorda di selezionare il campo)
- > nominativo di riferimento

| > Indirizzo e-mail:*          |                   | comunicazione via e-mail | 2 |
|-------------------------------|-------------------|--------------------------|---|
| > Nominativo di riferimento:* |                   |                          |   |
| o richicato à propto r        | or occore invisto |                          |   |

#### La richiesta è pronta per essere inviata

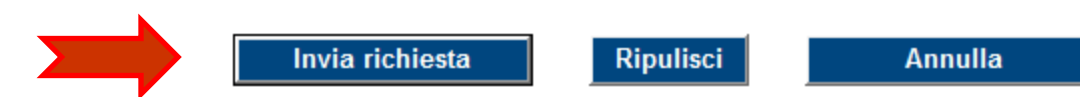

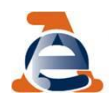

## Invio della richiesta - 3

### Se sono presenti errori è possibile:

- cancellare i dati inseriti nei campi presenti nella pagina utilizzando il tasto "Ripulisci"
- annullare le operazioni e ritornare alla delega utilizzando il tasto "Annulla".

|                                                                                                    |                                      | Inter a Room Participant                                                                    | Riepilogo Mod                             | inche                                             | Brokets of           | Income to debite a formation of |
|----------------------------------------------------------------------------------------------------|--------------------------------------|---------------------------------------------------------------------------------------------|-------------------------------------------|---------------------------------------------------|----------------------|---------------------------------|
| Riga priginaria                                                                                                    | COMUNE                               | tore watte carbineasione                                                                    | F506                                      | 3848                                              | 00052011             | 23.64                           |
| Rica modificata                                                                                                    | COMUNE                               |                                                                                             | F506                                      | 1844                                              | 00082011             | 23.64                           |
| rage distantiates                                                                                                    | CONTRACT                             |                                                                                             |                                           | 2000                                              |                      |                                 |
|                                                                                                    |                                      |                                                                                             | Riepilogo Suddi                           | visioni                                           |                      |                                 |
|                                                                                                    | Percet                               | tore - Num. Certificazione                                                                  | Reg./Prov./Com                            | una Tributo                                       | Periodo ril.         | Importo debito Importo credit   |
| Riga originaria                                                                                                    | REGIONE                              |                                                                                             | 10                                        | 3802                                              | 00052011             | 618,88                          |
| Riga suddivisa                                                                                                    |                                      |                                                                                             | 10                                        | 1993                                              | 2012                 | 0,73                            |
| Riga suddivisa                                                                                                    |                                      |                                                                                             | 10                                        | 8907                                              | 2012                 | 15,90                           |
| Riga suddivisa                                                                                                    |                                      |                                                                                             | 10                                        | 3813                                              | 2013                 | 530,00                          |
| Riga suddivisa                                                                                                    |                                      |                                                                                             | 10                                        | 3802                                              | 00052011             | 72,25                           |
|                                                                                                    |                                      |                                                                                             |                                           |                                                   |                      |                                 |
| Motivazione:*                                                                                                    |                                      | Errata indicazione peri                                                                     | iodo e/o cod. tributo e s                 | suddivisione vers                                 | amento tra più cod.  | tributo 💌                       |
| Informazioni relati                                                                                                    | ve alla richiest                     |                                                                                             |                                           |                                                   |                      |                                 |
| di assistenza:                                                                                                    |                                      |                                                                                             |                                           |                                                   |                      |                                 |
|                                                                                                    |                                      |                                                                                             |                                           |                                                   |                      |                                 |
|                                                                                                    |                                      |                                                                                             |                                           |                                                   |                      |                                 |
|                                                                                                    |                                      |                                                                                             |                                           |                                                   |                      |                                 |
|                                                                                                    |                                      |                                                                                             |                                           |                                                   |                      |                                 |
|                                                                                                    |                                      |                                                                                             |                                           |                                                   |                      |                                 |
|                                                                                                    |                                      |                                                                                             |                                           |                                                   |                      |                                 |
|                                                                                                    |                                      |                                                                                             |                                           |                                                   | *                    |                                 |
|                                                                                                    |                                      |                                                                                             |                                           |                                                   |                      |                                 |
|                                                                                                    |                                      |                                                                                             |                                           |                                                   |                      |                                 |
|                                                                                                    |                                      |                                                                                             |                                           |                                                   |                      |                                 |
|                                                                                                    |                                      |                                                                                             |                                           |                                                   |                      |                                 |
|                                                                                                    |                                      |                                                                                             |                                           |                                                   |                      |                                 |
|                                                                                                    |                                      |                                                                                             |                                           |                                                   |                      |                                 |
| Intermediario                                                                                                    |                                      | UTENTE 2 1                                                                                  |                                           |                                                   |                      |                                 |
| Intermediario                                                                                                    |                                      | UTENTE 2 1                                                                                  |                                           |                                                   |                      |                                 |
| C.F. richiedente:                                                                                                    |                                      | UTENTE 2 1<br>WWWXXXXX2A01H501F                                                             |                                           |                                                   |                      |                                 |
| Intermediario:                                                                                                    |                                      | UTENTE 2 1<br>WWW.00002A01H501F                                                             | ,                                         |                                                   |                      |                                 |
| C.F. richiedente:                                                                                                    |                                      | UTENTE 2 1<br>WWW.DOXID2A01H501F                                                            | ,                                         |                                                   |                      |                                 |
| • Intermediario:                                                                                                    |                                      | UTENTE 2 1<br>WWWXXXXX2A01H501F                                                             | ,                                         |                                                   |                      |                                 |
| Intermediario:     C.F. richiedente:     N. Telefono fisso:                                                                                                    |                                      | UTENTE 2 1<br>WWWXXXXX2A01H501F                                                             |                                           |                                                   |                      |                                 |
| Intermediario:     C.F. richiedente:     N. Telefono fisso:                                                                                                    |                                      | UTENTE 2 1<br>WWW.XXXX2A01H501P                                                             | ,                                         |                                                   |                      |                                 |
| <ul> <li>Intermediario:</li> <li>C.F. richiedente:</li> <li>N. Telefono fisso:</li> <li>N. Telefono mobile</li> </ul>                                                                                              |                                      | UTENTE 2 1<br>WWWXXXXX2A01H501F                                                             |                                           | ]                                                 | ?                    |                                 |
| <ul> <li>Intermediario:</li> <li>C.F. richiedente:</li> <li>N. Telefono fisso:</li> <li>N. Telefono mobile:</li> </ul>                                                                                             |                                      | UTENTE 2 1<br>WWWXXXXX2A01H501F                                                             | ,                                         | semunizations via                                 | ⊷ □ ?                |                                 |
| <ul> <li>Intermediario:</li> <li>C.F. richiedente:</li> <li>N. Telefono fisso:</li> <li>N. Telefono mobile:</li> </ul>                                                                                             |                                      | UTENTE 2 1<br>WWWXXXXX2A01H501F                                                             | ,                                         |                                                   | C ?                  |                                 |
| <ul> <li>Intermediario:</li> <li>C.F. richiedente:</li> <li>N. Telefono fisso:</li> <li>N. Telefono mobile</li> <li>Indirizzo e-mail:*</li> </ul>                                                                  |                                      | UTENTE 2 1<br>WWWDOX02A01H501F                                                              | ,                                         | esmunisatione via                                 |                      |                                 |
| <ul> <li>Intermediario:</li> <li>C.F. richiedente:</li> <li>N. Telefono fisso:</li> <li>N. Telefono mobile:</li> <li>Indirizzo e-mail:*</li> </ul>                                                                 |                                      | UTENTE 2 1<br>WWWXXXXX2A01H501F                                                             | ,                                         | somunisations via                                 | ••• = ?<br>••••1 = ? |                                 |
| <ul> <li>Intermediario:</li> <li>C.F. richiedente:</li> <li>N. Telefono fisso:</li> <li>N. Telefono mobile</li> <li>Indirizzo e-mail:*</li> </ul>                                                                  |                                      | UTENTE 2 1<br>WWW/XXX02A01H501F                                                             | ,                                         | asmuniszenne viz                                  | ••• 0 2<br>•••• 0 2  |                                 |
| <ul> <li>Intermediario:</li> <li>C.F. richiedente:</li> <li>N. Telefono fisso:</li> <li>N. Telefono mobile:</li> <li>Indirizzo e-mail:*</li> <li>Nominativo di rifer</li> </ul>                                    | :<br>imento:*                        | UTENTE 2 1 WWWDOXI02A01H501F WWWDOXI02A01H501F                                              |                                           | somunisations via                                 | ••• 0 ?<br>••••• 0 ? |                                 |
| <ul> <li>Intermediario:</li> <li>C.F. richiedente:</li> <li>N. Telefono fisso:</li> <li>N. Telefono mobile:</li> <li>Indirizzo e-mail:*</li> <li>Nominativo di rifer</li> </ul>                                    | :<br>imento:*                        | UTENTE 2 1<br>WWWXXXXX2401H501F<br>                                                         | ,                                         | somunisations via                                 | ••• = ?<br>••••1 = ? |                                 |
| <ul> <li>Intermediario:</li> <li>C.F. richiedente:</li> <li>N. Telefono fisso:</li> <li>N. Telefono mobile:</li> <li>Indirizzo e-mail:*</li> <li>Nominativo di rifer</li> </ul>                                    | imento:*                             | UTENTE 2 1<br>WWW/XXX02A01H501F                                                             | ,                                         | esmuniszene viz                                   | 2<br>2               |                                 |
| <ul> <li>Intermediario:</li> <li>C.F. richiedente:</li> <li>N. Telefono fisso:</li> <li>N. Telefono mobile:</li> <li>Indirizzo e-mail:*</li> <li>Nominativo di rifer</li> <li>I fine di coterje confi</li> </ul>   | s<br>imento:*                        | UTENTE 2 1<br>WWWXXXXX2A01H501F<br>xxyyy@gmail.com<br>xxyyy@gmail.com                       | re tutti i campi contrasso                | enneti                                            | ••• E ?<br>••••1 E ? |                                 |
| <ul> <li>Intermediario:</li> <li>C.F. richiedente:</li> <li>N. Telefono fisso:</li> <li>N. Telefono mobile:</li> <li>Indirizzo e-mail:*</li> <li>Nominativo di rifer</li> <li>al fine di poteria cont</li> </ul>   | :<br>imento:*<br>lattare per chiarin | UTENTE 2 1<br>WWWXXXXX2A01H501F<br>                                                         | re tutti i campi contrass                 | esmunisasione via<br>esmunisasione via<br>egnači  | ••• = ?<br>••••1 = ? |                                 |
| <ul> <li>Intermediario:</li> <li>C.F. richiedente:</li> <li>N. Telefono fisso:</li> <li>N. Telefono mobile:</li> <li>Indirizzo e-mail:*</li> <li>Nominativo di rifer</li> <li>* al fine di poterla cont</li> </ul> | s<br>imento:*<br>lattare per chiarin | UTENTE 2 1<br>WWWXXXXX2A01H501F<br>                                                         | re tutti i campi contrass                 | esmunissione via<br>esmunissione via<br>esmañ     |                      |                                 |
| <ul> <li>Intermediario:</li> <li>C.F. richiedente:</li> <li>N. Telefono fisso:</li> <li>N. Telefono mobile:</li> <li>Indirizzo e-mail:*</li> <li>Nominativo di rifer</li> <li>al fine di poterla cont</li> </ul>   | s<br>imento:*<br>lattare per chiarin | UTENTE 2 1<br>WWWXXXXX2A01H501F<br>xxyyy@gmail.com<br>xxyyy@gmail.com<br>xxyyy              | re tutti i campi contrass                 | esmunisasiene via<br>esmunisasiene via            | ••• • ?<br>••••• • ? |                                 |
| <ul> <li>Intermediario:</li> <li>C.F. richiedente:</li> <li>N. Telefono fisso:</li> <li>N. Telefono mobile:</li> <li>Indirizzo e-mail:*</li> <li>Nominativo di rifer</li> <li>al fine di poteria cont</li> </ul>   | :<br>imento:*<br>lattare per chiarin | UTENTE 2 1<br>WWWXXXXX2A01H501F<br>                                                         | re tutti i campi contrass                 | esmunisasione via<br>esmunisasione via<br>eginači |                      |                                 |
| <ul> <li>Intermediario:</li> <li>C.F. richiedente:</li> <li>N. Telefono fisso:</li> <li>N. Telefono mobile:</li> <li>Indirizzo e-mail:*</li> <li>Nominativo di rifer</li> <li>* al fine di potena cont</li> </ul>  | s<br>imento:*<br>lattare per chiarin | UTENTE 2 1<br>WWWXXXXX2A01H501F<br>                                                         | re tutti i campi contrass<br>a Ripullicci | esmunissione via<br>esmunissione via<br>sgnati    | 2<br>2<br>Annulla    |                                 |
| <ul> <li>Intermediario:</li> <li>C.F. richiedente:</li> <li>N. Telefono fisso:</li> <li>N. Telefono mobile:</li> <li>Indirizzo e-mail:*</li> <li>Nominativo di rifer</li> <li>al fine di poterla cont</li> </ul>   | imento:*<br>lattare per chiarin      | UTENTE 2 1<br>WWWXXXXX2A01H501F<br>xxyyy@gmail.com<br>xxyyy<br>menti è obbligatorio inserio | re tutti i campi contrass<br>a Ripulisci  | esmunissione via<br>esmunissione via              | Annulla              |                                 |

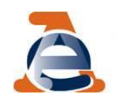

### Subito dopo l'utente riceve il protocollo di accettazione e visualizza il riepilogo della richiesta, che può essere stampato o salvato in formato pdf

| Servizi Entratel              | Ti trovi in: La mia scrivania - CIVIS                                                      |
|-------------------------------|--------------------------------------------------------------------------------------------|
| 🖷 Servizi per 🧤 🛶             | Il protocollo relativo alla richiesta di assistenza da Lei inserita è il sequente:         |
| 6 Ricevute                    | 2015101200001                                                                              |
| Software 100                  | Di seguito un riepilogo dei dati relativi alla richiesta di assistenza da Lei inserita:    |
| Comunicazioni                 | > C.F. del contribuente:                                                                   |
| CIVIS                         | > C.F. del richiedente:                                                                    |
| @ PEC                         | WWWXXX02A01H501F                                                                           |
| Regime IVA mini One Stop Shop | Protocollo e progressivo telemático:<br>12122009542040720 / 000001                         |
| Consultazioni                 | > Data versamento:<br>20/12/2012                                                           |
| 🗑 Proposte                    | > Ente:<br>5652 - BANCA POPOLARE DI S.FELICE SUL PANARO                                    |
| Servizi Ipotecari e Catastali | > Saldo delega:                                                                            |
| 📢 Profilo Utente              |                                                                                            |
| 🖷 Assistenza                  | Errata indicazione periodo e/o cod. tributo e suddivisione versamento tra più cod. tributo |
|                               | > Telefono fisso:                                                                          |
|                               | > Telefono mobile:                                                                         |
|                               | Email:<br>xxxvvv@gmail.com                                                                 |
|                               | Persona Riferimento:<br>xxx yyy                                                            |
|                               | > Stato richiesta:<br>Acquisita                                                            |
|                               | > Operazioni effettuate:<br>1 modifiche e 1 suddivisioni                                   |
|                               | Stampa                                                                                     |
| Aprire o salvare Rie          | pellogo[stanzaF24.pdf da 26.2.184.74?                                                      |

# Le fasi successive....

Per la gestione delle fasi successive è previsto l'utilizzo delle linee di menù già utilizzate per l'assistenza per comunicazioni/avvisi telematici e per le cartelle di pagamento

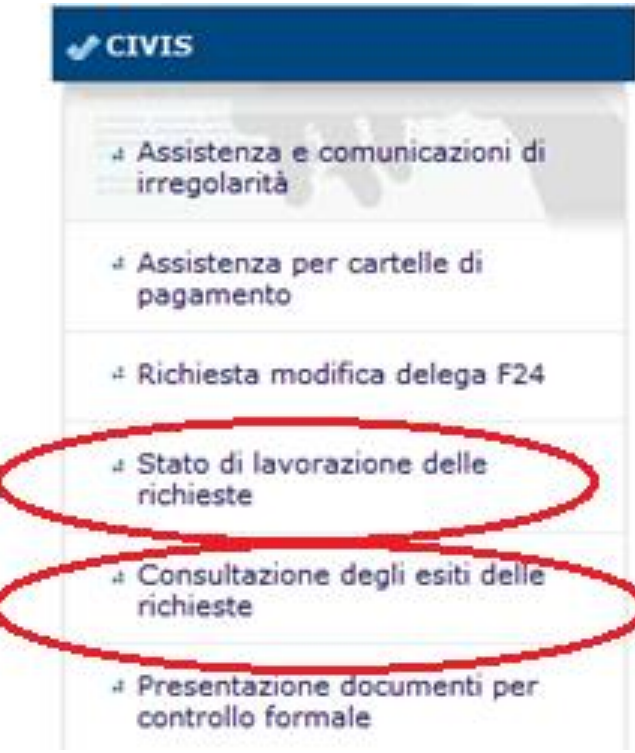

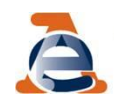

## **Stato della lavorazione**

# Digitando nell'apposito campo il numero di protocollo CIVIS è possibile seguire l'iter di lavorazione della richiesta

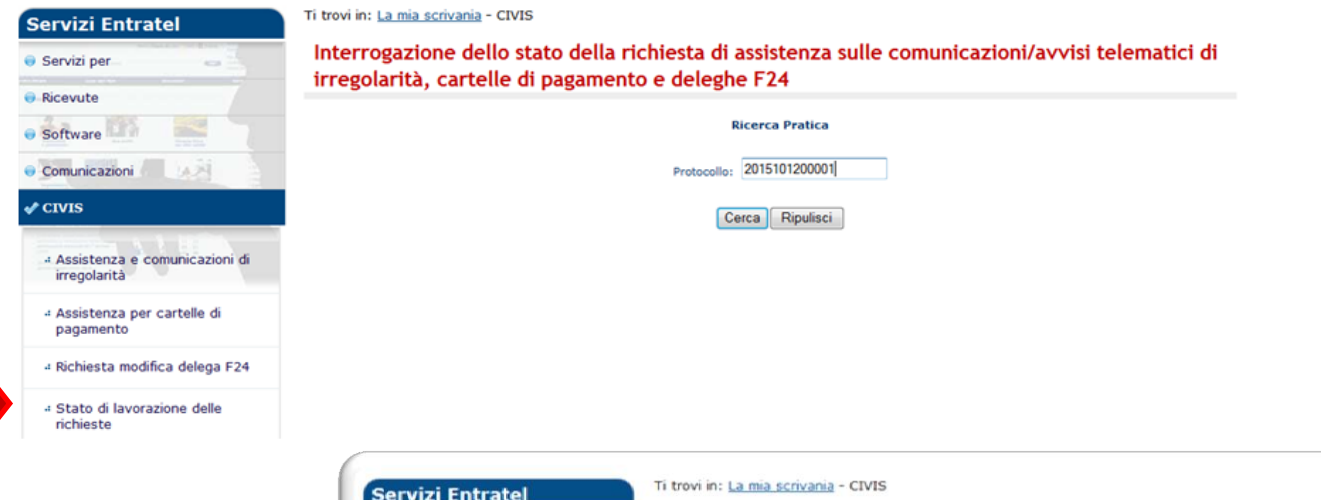

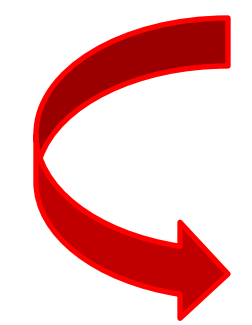

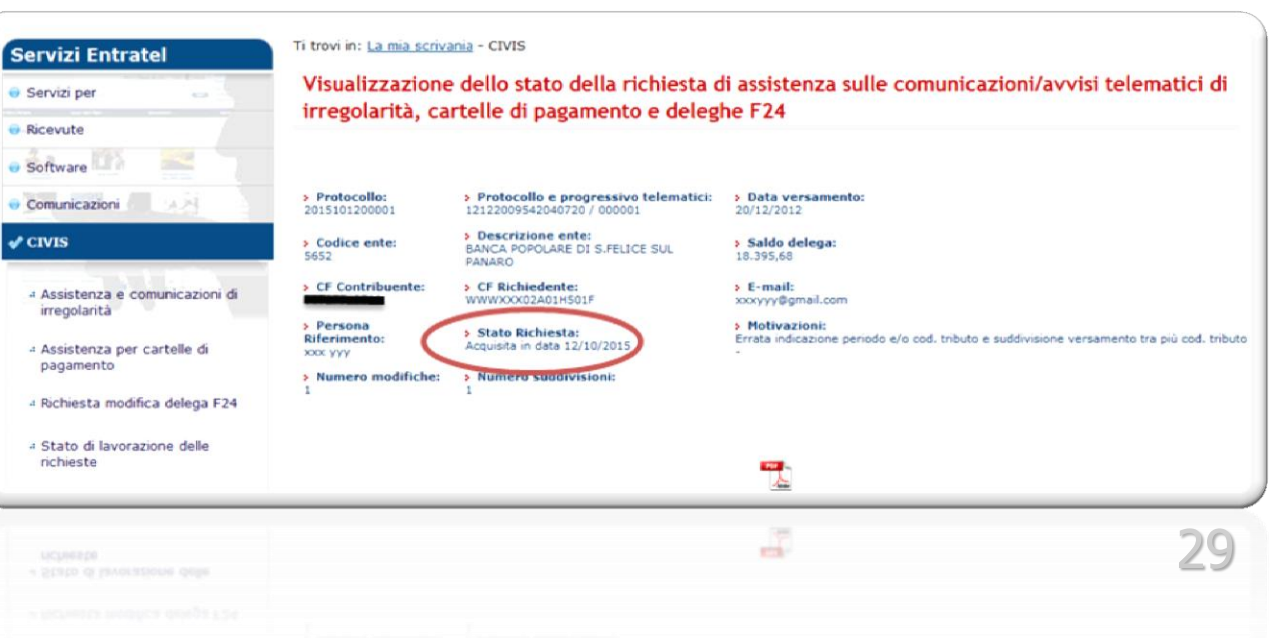

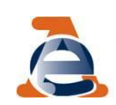

## Esito della richiesta - 1

# Per conoscere l'esito della richiesta utilizzare il *link* "Consultazione degli esiti delle richieste".

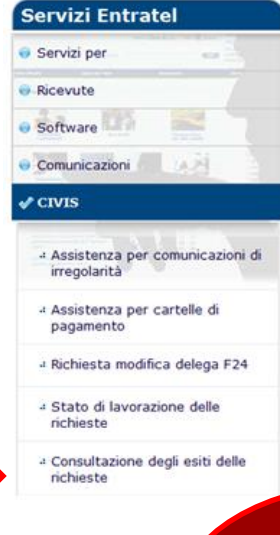

#### Ti trovi in: La mia scrivania - CIVIS

|      | CIVIS                                                                                                    |
|------|----------------------------------------------------------------------------------------------------|
|      | Le funzioni presenti in questa pagina consentono agli utenti:                                                                                                    |
|      | <ul> <li>di avere assistenza su comunicazioni/avvisi telematici di irregolarità e cartelle di pagamento che derivano dal controllo delle dichiarazioni<br/>fiscali previsto dagli artt. 36 bis del DPR n. 600/73 e 54 bis del DPR n. 633/72;</li> </ul>                                                                                                    |
|      | <ul> <li>di richiedere la modifica della delega di pagamento F24 e di conoscere l'esito della lavorazione della richiesta.</li> <li>Servizio in sperimentazione presso le Direzioni Regionali del Piemonte e della Lombardia;</li> </ul>                                                                                                    |
|      | <ul> <li>a di trasmettere la documentazione chiesta dall'ufficio per verificare la correttezza e la conformità dei dati riportati in dichiarazione o per<br/>integrare la documentazione già trasmessa che deriva dal controllo formale delle dichiarazioni previsto dall'art. 36 ter del DPR n. 600/73 e<br/>di conoscerne lo stato di lavorazione;</li> </ul> |
| i di |                                                                                                    |

 di accedere al servizio CUP Convenzioni con la possibilità per l'utente di prenotare fino ad un massimo di quattro appuntamenti contigui inerenti lo stesso servizio o servizi differenti - servizio attivo per le associazioni di categoria e gli ordini professionali che hanno firmato a livello regionale particolari accordi con l'Agenzia.

di inviare la documentazione in risposta ad una comunicazione della Direzione Centrale Accertamento dell'Agenzia delle Entrate, finalizzata a promuovere l'adempimento spontaneo agli obblighi tributari, ai sensi dell'art.1 comma 634 e seguenti della Legge 23 dicembre 2014 n.190 (Legge di stabilità 2015).

| Servizi Entratel                                             |
|--------------------------------------------------------------|
| 🗑 Servizi per                                                |
| Ricevute                                                     |
| Software                                                     |
| Comunicazioni                                                |
| ✔ CIVIS                                                      |
| 4 Assistenza e comunicazioni di<br>irregolarità              |
| <ul> <li>Assistenza per cartelle di<br/>pagamento</li> </ul> |
| 4 Richiesta modifica delega F24                              |
| « Stato di lavorazione delle<br>richieste                    |
| a Consultazione degli esiti delle<br>richieste               |
| - Assistenza per controllo formale                           |
| 4 Assistenza per controllo formale                           |
| richieste                                                    |
|                                                              |

#### Ti trovi in: La mia scrivania - CIVIS

Consultazione degli esiti delle richieste di assistenza sulle comunicazioni/avvisi telematici, cartelle di pagamento e deleghe F24

#### Comunicazione / Cartella / F24

| PROTOCOLLO            | CODICE FISCALE<br>CONTRIBUENTE                                                                                                    | IDENTIFICATIVO                | MODELLO<br>ANNO/<br>DATA<br>VERSAMENTO | ESITO RICHIESTA                                     | RIEPILOGO<br>ESITI<br>RICHIESTA | DOCUMENTO<br>AGGIORNATO<br>(*) |  |  |  |  |
|-----------------------|----------------------------------------------------------------------------------------------------|-------------------------------|----------------------------------------|-----------------------------------------------------|---------------------------------|--------------------------------|--|--|--|--|
| (*) La visualizzazion | (*) La visualizzazione della comunicazione non equivale a consegna: per le comunicazioni parzialmente regolarizzate e per le comunicazioni con esiti di pagamento è previsto<br>invio con le modalità ordinarie |                               |                                        |                                                     |                                 |                                |  |  |  |  |
| 2015100700001         |                                                                                                    |                               | 24/05/2013                             | RICHIESTA MODIFICA<br>F24 - ACCOLTA                 | <b>1</b>                        |                                |  |  |  |  |
| 2015100600002         |                                                                                                    |                               | 24/05/2013                             | RICHIESTA MODIFICA<br>F24 - ACCOLTA                 | <b>1</b>                        |                                |  |  |  |  |
| 2015091100004         |                                                                                                    |                               | 18/11/2013                             | RICHIESTA MODIFICA<br>F24 - ACCOLTA                 |                                 |                                |  |  |  |  |
| 2015082600004         |                                                                                                    |                               | 07/07/2014                             | RICHIESTA MODIFICA<br>F24 - PARZIALMENTE<br>ACCOLTA |                                 |                                |  |  |  |  |
| 2015082600003         |                                                                                                    | 14070716582827056 /<br>000002 | 07/07/2014                             | RICHIESTA MODIFICA<br>F24 - PARZIALMENTE<br>ACCOLTA |                                 |                                |  |  |  |  |

|  | _ |   |   |
|--|---|---|---|
|  | 1 |   | 1 |
|  |   |   |   |
|  |   | - |   |

| ntrollo formale |  | 14070716582827056 /<br>000002 | 07/07/2014 | RICHIESTA MODIFICA<br>F24 - PAKZIALMENTE<br>ACCOLTA | <u>.</u> | 30 |
|-----------------|--|-------------------------------|------------|-----------------------------------------------------|----------|----|
|                 |  |                               |            |                                                     |          |    |
|                 |  |                               |            |                                                     |          |    |

## Esito della richiesta - 2

#### Selezionare l'icona per visualizzare, stampare e salvare il riepilogo degli esiti della richiesta

| Servizi Entratel                                                   | Ti trovi in: La mia scriv                                                                                                    | ia - CIVIS                                          |                    |                             |                                     |                                 |                                |  |
|--------------------------------------------------------------------|----------------------------------------------------------------------------------------------------|-----------------------------------------------------|--------------------|-----------------------------|-------------------------------------|---------------------------------|--------------------------------|--|
| 🛛 Servizi per 💦 🔤                                                  | Consultazione                                                                                                    | degli estti delle                                   | e richieste di ass | sistenza sull               | e comunicazion                      | i/avvisi te                     | lematici,                      |  |
| Ricevute                                                           | cartelle di pag                                                                                                    | amento e dele                                       | me r 24            |                             |                                     |                                 |                                |  |
| Software                                                           |                                                                                                    |                                                     | Comunicazio        | ne / Cartel                 | la / F24                            |                                 |                                |  |
| Comunicazioni                                                      |                                                                                                    |                                                     |                    | Depril o                    |                                     | 1                               |                                |  |
| ≠ civis                                                            | PROTOCOLLO                                                                                                    | CODICE FISCALE<br>CONTRIBUENTE                      | IDENTIFICATIVO     | ANN (<br>DATA<br>VERSAMENTO | ESITO RICHIESTA                     | RIEPILOGO<br>ESITI<br>RICHIESTA | DOCUMENTO<br>AGGIORNATO<br>(*) |  |
| <ul> <li>Assistenza e comunicazioni di<br/>irregolarità</li> </ul> | (*) La visualizzazione della comunicazione non equivale a consegna: per le comunicazioni parzialmente regolarizzato, per le comunicazioni con esiti di pagamento è previsto l'<br>invio con le modalità ordinarie |                                                     |                    |                             |                                     |                                 |                                |  |
| + Assistenza per cartelle di                                       | 2015100700001                                                                                                    |                                                     |                    | 24/05/2013                  | RICHIESTA MODIFIC<br>F24 - ACCOLTA  |                                 |                                |  |
| 4 Richiesta modifica delega F24                                    | 2015100600002                                                                                                    |                                                     |                    | 24/05/2013                  | RICHIESTA MODIFICA<br>F24 - ACCOLTA |                                 |                                |  |
| <ul> <li>Stato di lavorazione delle<br/>richieste</li> </ul>       | IstanzeF24Chiuse.pd                                                                                                    | RICHIESTA MODIFICA<br>F24 - ACCOLTA                 |                    |                             |                                     |                                 |                                |  |
| <ul> <li>Consultazione degli esiti delle<br/>richieste</li> </ul>  |                                                                                                    | RICHIESTA MODIFICA<br>F24 - PARZIALMENTE<br>ACCOLTA |                    |                             |                                     |                                 |                                |  |
| Assistenza per controllo formale                                   | Ri                                                                                                    | RICHIESTA MODIFICA<br>F24 - PARZIALMENTE<br>ACCOLTA |                    |                             |                                     |                                 |                                |  |
| 4 Richiesta Certificati Online                                     | Il protocollo rel<br>2015100600002                                                                                                    | RICHIESTA MODIFICA<br>F24 - PARZIALMENTE<br>ACCOLTA |                    |                             |                                     |                                 |                                |  |
| CUP Convenzioni - Prenotazione<br>Appuntamenti                     | Di seguito un riej<br>Protocollo e pro                                                                                                    | RICHIESTA MODIFICA<br>F24 - ACCOLTA                 |                    |                             |                                     |                                 |                                |  |
| PEC                                                                | C.F. del contribu<br>Data versament                                                                                                    | RICHIESTA MODIFICA<br>F24 - ACCOLTA                 |                    |                             |                                     |                                 |                                |  |
| Regime IVA mini One Stop Shop                                      | Chiusurat Lavor<br>Esito della richi                                                                                                    | RICHIESTA MODIFICA<br>F24 - ACCOLTA                 |                    |                             |                                     |                                 |                                |  |
| Consultazioni                                                      | 2015082500008                                                                                                    |                                                     |                    | 17/06/2013                  | RICHIESTA MODIFICA                  |                                 |                                |  |
| Proposte                                                           | ARABARASSING                                                                                                    |                                                     |                    |                             | F24 - ACCOLTA                       | - Make                          |                                |  |

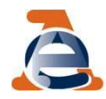